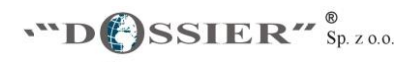

## **INSTRUKCJA OBSŁUGI APLIKACJI DEKODER – e-sprawozdanie**

#### Minimalne wymagania do stabilnej i płynnej obsługi aplikacji:

- <u>Windows XP lub nowszy</u>
- Office 2010 lub nowszy

Czas generowania plików może być różny, w zależności od parametrów komputera

## KROK 1

Zapisać aplikację i odkodować ją numerem licencji i zapisać ją jako pliki wzorcowe.

Przed rozpoczęciem pracy należy sporządzić kopię zapisując wszystkie pliki w jednym folderze.

Aplikacja DEKODER – e-sprawozdań zawiera następujące elementy:

- 1\_JPK\_do\_SFIN (FULL) i 2\_JPK\_do\_SFIN (FULL bez PD) programy służą do czytania sprawozdań e-finansowych dla następujących jednostek:
- MIKRO,
- MAŁYCH,
- POZOSTAŁYCH (INNYCH)
- > 3\_SFIN arkusz do czytania plików e-sprawozdań,
- 4\_Analiza Finansowa
- > 5\_Walidacja JPK
- 6\_Rozkodowanie PDF

> DATA -pliki stanowiące urzędowe schematy JPK

| Data modyfikacji | Тур                                                                                                    | Rozmiar                                                                                                    |
|------------------|----------------------------------------------------------------------------------------------------|----------------------------------------------------------------------------------------------------|
| 2019-04-16 15:29 | Folder plików                                                                                                    |                                                                                                    |
| 2019-04-08 10:12 | Arkusz programu Mi                                                                                                    | 601 KB                                                                                                    |
| 2019-04-08 10:13 | Arkusz programu Mi                                                                                                    | 592 KB                                                                                                    |
| 2019-04-03 23:30 | Arkusz programu Mi                                                                                                    | 693 KB                                                                                                    |
| 2019-04-07 23:51 | Arkusz programu Mi                                                                                                    | 199 KB                                                                                                    |
| 2019-04-08 10:35 | Arkusz programu Mi                                                                                                    | 648 KB                                                                                                    |
| 2019-04-08 10:31 | Arkusz programu Mi                                                                                                    | 299 KB                                                                                                    |
|                  | Data modyfikacji<br>2019-04-16 15:29<br>2019-04-08 10:12<br>2019-04-08 10:13<br>2019-04-03 23:30<br>2019-04-07 23:51<br>2019-04-08 10:35<br>2019-04-08 10:31 | Data modyfikacjiTyp2019-04-16 15:29Folder plików2019-04-08 10:12Arkusz programu Mi2019-04-08 10:13Arkusz programu Mi2019-04-03 23:30Arkusz programu Mi2019-04-07 23:51Arkusz programu Mi2019-04-08 10:35Arkusz programu Mi2019-04-08 10:31Arkusz programu Mi |

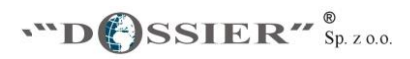

## <u>KROK 2</u> Kopiujemy plik e- sprawozdania (JPK) do folderu

Pracę rozpoczynamy od uruchomienia 1 lub 2\_JPK\_do\_ SFIN (full). Włączając: makra i zawartość.

| Autozapis 💽 🖪 🤌 - 🖓 - 🤹                                                                                                    | 1_JPK_do_SFIN_(Full) - Excel                                             | Urszula                                                       | Krzyżak 🗈 – 🗇 🗙                                            |
|----------------------------------------------------------------------------------------------------|--------------------------------------------------------------------------|---------------------------------------------------------------|------------------------------------------------------------|
| Plik Narzędzia główne Wstawianie Rysowanie Układ strony F                                                                                                    | ormuły Dane Recenzja Widok P                                             | Pomoc 🔑 Powiedz mi, co chcesz zrobić                          | 🖻 Udostępnij 🛛 🖓 Komentarze                                |
| $ \begin{array}{c c} & & \\ & & \\ & $ | j tekst Ogólne • Formati<br>wyśrodkuj •  • % 000 50 30 Formati<br>warunk | owanie Formatuj jako<br>cowe * tabelę * komórki *             | ∑ • A<br>↓ • Z<br>Sortuj i Znajdź i<br>filtruj • zaznacz • |
| Schowek 🕫 Czcionka 🕫 Wyrównanie                                                                                                    | rs Liczba rs                                                             | Style Komórki                                                 | Edytowanie                                                 |
| A1                                                                                                    | - : × ✓ fx                                                               |                                                               | ^                                                          |
| A B C D E                                                                                                    | F                                                                        | G H K                                                         | L M N O                                                    |
| <b>*D SSIER</b> <sup>*</sup> Sp. z o.o.                                                                                                    |                                                                          | DoSSIER SP. 2 O.O.<br>ul. tucka 20 lok. 55<br>00-845 Warszawa | tel. 22 652-18-50<br>program@dossier.pl<br>www.dossier.pl  |
| 2 Plik JPK do Excela                                                                                                    |                                                                          |                                                               |                                                            |
| 4 Przygotuj analizę<br>finansową                                                                                                    |                                                                          |                                                               |                                                            |
| 5                                                                                                    |                                                                          |                                                               |                                                            |
| <b>D</b>                                                                                                    |                                                                          |                                                               |                                                            |
| 7                                                                                                    |                                                                          |                                                               |                                                            |
| 8                                                                                                    |                                                                          |                                                               |                                                            |
| Sterowanie (+)                                                                                                    | : •                                                                      |                                                               | Þ                                                          |
|                                                                                                    |                                                                          | Ustawienia wyświetlania                                       | III - + 75                                                 |

Uruchamiamy przycisk Plik JPK do Excela – uruchomi się okno w celu wczytania właściwego pliku JPK.

| 1    | ▲ Nazwa                     | Data modyfikacji | Тур                | Rozmiar |
|------|-----------------------------|------------------|--------------------|---------|
|      | 📕 Data                      | 2019-04-16 15:29 | Folder plików      |         |
| (86) | ✓ 🔄 1_JPK_do_SFIN_(Full)    | 2019-04-08 10:12 | Arkusz programu Mi | 601 KB  |
|      | 2_JPK_do_SFIN_(Full bez PD) | 2019-04-08 10:13 | Arkusz programu Mi | 592 KB  |
|      | 3_SFIN_(Full)               | 2019-04-03 23:30 | Arkusz programu Mi | 693 KB  |
|      | 4_Analiza Finansowa         | 2019-04-07 23:51 | Arkusz programu Mi | 199 KB  |
|      | 5_Walidacja JPK             | 2019-04-08 10:35 | Arkusz programu Mi | 648 KB  |
|      | 6_Rozkodowanie PDF          | 2019-04-08 10:31 | Arkusz programu Mi | 299 KB  |
|      | ☐ JPK                       | 2019-03-29 19:32 | Dokument XML       | 532 KB  |
|      |                             |                  |                    |         |

Wskazujemy plik JPK, który wczyta się do dekodera. Podczas pracy dekodera pojawią się kręcące kółeczka i krzyżyki. Jeżeli proces ten będzie trwał dłużej niż 20 sekund, można kliknąć w arkusz i wówczas pokaże się znowu ten sam obraz, ale tym razem należy kliknąć w arkusz 3\_SFIN.

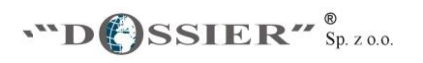

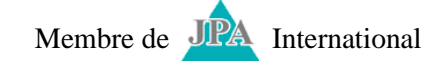

n komputer + mindons (e.j. + b/b/min/ E015 + b01105 +

|      | ▲ Nazwa                     | Data modyfikacji | Тур                | Rozmiar |
|------|-----------------------------|------------------|--------------------|---------|
|      | 📜 Data                      | 2019-04-16 15:29 | Folder plików      |         |
| (86) | ✓ 🕞 1_JPK_do_SFIN_(Full)    | 2019-04-08 10:12 | Arkusz programu Mi | 601 KB  |
|      | 2_JPK_do_SFIN_(Full bez PD) | 2019-04-08 10:13 | Arkusz programu Mi | 592 KB  |
|      | 3_SFIN_(Full)               | 2019-04-03 23:30 | Arkusz programu Mi | 693 KB  |
|      | 🔳 4_Analiza Finansiwa       | 2019-04-07 23:51 | Arkusz programu Mi | 199 KB  |
|      | 5_Walidacja JPK             | 2019-04-08 10:35 | Arkusz programu Mi | 648 KB  |
|      | 6_Rozkodowanie PDF          | 2019-04-08 10:31 | Arkusz programu Mi | 299 KB  |
|      | 🗋 ЈРК                       | 2019-03-29 19:32 | Dokument XML       | 532 KB  |
|      |                             |                  |                    |         |
|      |                             |                  |                    |         |

## Aplikacja wczyta e-sprawozdanie do arkuszy 3\_SFIN.

| Narzędzia główne       Wstawianie       Rysowanie       Układ strony       Formułu       Dane       Recenzja       Widok       Pomoć       Powiedz mi, oo chesz zrobić       © Udostpanji       © Monentaze         Widok       Piter       Piter <t< th=""><th>Autozapis 💽 📳 🖓 - 🖓 - 🍕 - 🔹</th><th>4_SFIN_(I</th><th>ite) - Excel</th><th>Urszula Krzyżak 📧 – 🗗 🗙</th></t<>                                                                                                    | Autozapis 💽 📳 🖓 - 🖓 - 🍕 - 🔹                                                         | 4_SFIN_(I                                                  | ite) - Excel                                                             | Urszula Krzyżak 📧 – 🗗 🗙                    |
|----------------------------------------------------------------------------------------------------|-------------------------------------------------------------------------------------|------------------------------------------------------------|--------------------------------------------------------------------------|--------------------------------------------|
| Image: Section of the section of the section of th                                                                                                    | Plik Narzędzia główne Wstawianie Rysowanie Ukła                                     | d strony Formuły Dane F                                    | tecenzja Widok Pomoc 🔎 Powiedz mi,                                       | co chcesz zrobić 🖄 Udostępnij 🖓 Komentarze |
| Schorek (*) CECONA (*) Vytownane (*) CECONA (*) Style (*) Style (*                                                                                                    | $\begin{array}{c} & & \\ & \\ & \\ & \\ & \\ & \\ & \\ & \\ & \\ $                  | 8th Zawijaj tekst Ogólne<br>e≡ ∰ Scal i wyśrodkuj + \$ + % | 000 50 40 Formatowanie Formatujjako style<br>warunkowe * tabelę * komórt | 1                                          |
| A12 A12 A12 A12 A12 A12 A12 A12 A12 A12                                                                                                    | Schowek Iv Czcionka Iv Wy                                                           | rownanie Is Li                                             | zzba i style                                                             | Komorki Edytowanie                         |
| A       B       C       D       E       F       G       H       I         3       Bilans na dzień 31 grudnia 006 r.       Stan na konie okresi. Stan na konie okresi. Stan na konie okr                                                                                                    | A12                                                                                 | • I ×                                                      | <ul> <li>fx</li> <li>1. Środki trwałe</li> </ul>                         | ^                                          |
| A       B       C       D       E       F       G       H       I         3       Bilans na dzień 31 grudnia 2018 r.       Str. na konce ckrese. Str. na początk okresu.       Image: Str. na konce ckrese. Str. na początk okresu.       Image: Str. na konce ckrese. Str. na początk okresu.         4       Advyca wtała       228 93.36       228 93.36       228 93.36       228 93.36       Image: Str. na konce ckrese. Str. na początk okresu.         5       Madoch iennateralne i prane       229 93.36       228 93.36       228 93.36       Image: Str. na konce ckrese. Str. na początk okresu.         8       Madoch iennateralne i prane       191 H43.34       202 272.28       Image: Str. na konce ckrese. Str. na początk okresu.         10       Jackina watości nientedralne i prane       191 H43.24       202 272.28       Image: Str. na konce ckrese.       Image: Str. na konce ckrese.                                                                                                    |                                                                                     |                                                            |                                                                          |                                            |
| Bilans na dzień 31 grudnia 2018 r.<br>Aktywa<br>Aktywa<br>Aktywa<br>Aktywa<br>Madya utwie<br>Aktywa<br>Madya utwie<br>Aktywa<br>Madya utwie<br>Madya utwie | Δ                                                                                   | B C                                                        | D E E                                                                    | G H I A                                    |
| 3       Diffars The Ozleff 3 To gradinate ZVT6 T.         4       Aktyon       San a konic oknesy. San a konic oknesy. San                                                                                                    | Dilana na daiaú 24 amudaia 20                                                       |                                                            |                                                                          | 3 11 -                                     |
| 4       Alkywa       San na konie ckresy.       San na pozzaki ckresy.         5       Alkywa       223 93 98       223 93 98         6       Wadości mientałciałe i prane       223 93 98       223 93 98         7       Nacki skrest i rozkojavych       1       1         8       Złudość mientałciałe i prane       1       1         9       Jie skretkowych mieli prane       1       1       1         11       Radzoła wadości mentałciałe i prane       1       1       1       1         12       Jie skretkowych mieli prane       1       1       1       1       1       1       1       1       1       1       1       1       1       1       1       1       1       1       1       1       1       1       1       1       1       1       1       1       1       1       1       1       1       1       1       1       1       1       1       1       1       1       1       1       1       1       1       1       1       1       1       1       1       1       1       1       1       1       1       1       1       1       1       1                                                                                                    | Blians na dzien 31 grudnia 20                                                       | 178 r.                                                     |                                                                          |                                            |
| 5     Advant number     20 913,98     224 201,98       1     Watch internativalia pirpane     1       2     Watch internativalia pirpane     1       3     Particle internativalia pirpane     1       4     Jackan sakohorsov, Amarkov, Amarkov                                                                                                    | 4 Aktywa                                                                            | Stan na koniec okresu Stan na początek okresu              |                                                                          |                                            |
| 6     Watch interfacturale inparte       1     Koszty aktorszymy franci szegonych       2     Vatchość firmi       3     koszty aktorszymy franci szegonych       1     Kaszty aktorszymy franci szegonych       1     Kaszty aktorszymy franci szegonych       1     Kaszty aktorszymi franci szegonych       1     Kaszty aktorszymi franci szegonych       1     Kaszty aktorszegonych       1     Kaszty aktorszegonych       2     Kaszty aktorszegonych       2     Kaszty aktorszegonych       3     Kaszty aktorszegonych       1 <td< td=""><td>5 A. Aktywa trwałe</td><td>220 513,96 224 201,8</td><td></td><td></td></td<>                                                                                                    | 5 A. Aktywa trwałe                                                                  | 220 513,96 224 201,8                                       |                                                                          |                                            |
| 7       If Sachy Jakotcovych prine rozkojovych         9       Is me varkoto nematkrine i prazene         9       Is me varkoto nematkrine i prazene         11       If Ecocorea advast wale         12       Is Socki trivale         13       aj part/ (e triva prazo uzkojkovanita vieczystego gorzhi)         14       Is Socki trivale         15       Socki trivale         16       j. Backot ne socki trivale         19       J. Alacki na socki trivale         19       J. Alacki na socki trivale         10       J. Backot na socki trivale         11       Is Socki trivale         13       aj part/ (e triva prazo uzky formati anteczystego gorzhi)         13       aj part/ (e triva prazo uzky formati anteczystego gorzhi)         16       j. Backot na socki trivale         17       oj ne stocki trivale         18       J. Alackot na stocki trivale trivale         19       J. Alackot na stocki trivale trivale         20       Apoctatitych pednostek, trivale         20       Apoctatitych pednostek, trivale         20       Apoctatitych pednostek, trivale         20       Apoctatitych pednostek, trivale         20       Apoctatitych pednostek, trivale         20                                                                                                    | 6 I. Wartości niematerialne i prawne                                                |                                                            |                                                                          |                                            |
| 8       2 Attack fina wardsci inmaterialne i pravne         10       4 Attack na wardsci inmaterialne i pravne         10       4 Attack na wardsci inmaterialne i pravne         10       4 Attack na wardsci inmaterialne i pravne         11       4 Attack na wardsci inmaterialne i pravne         12       15 Attack na wardsci inmaterialne i pravne         13       a gunti, (inf in pravi ult/ficensini wieczyletgo gunti)         14       b Jack na wardsci inmaterialne i pravne         15       di advini kasponi         16       di advini kasponi         17       3 Attach na knoth hein work         18       di advini kasponi         19       2 Attach na knoth hein work         19       2 Attach na knoth hein work         19       2 Attach na knoth hein work         19       2 Attach na knoth hein work         19       2 Attach na knoth hein work         10       16 Attach na knoth hein work         10       16 Attach na knoth hein work         10       16 Attach na knoth hein work         10       16 Attach na knoth hein work         10       16 Attach na knoth hein work         10       16 Attach na knoth hein work         10       16 Attach na knoth hein work                                                                                                    | 7 1. Koszty zakończonych prac rozwojowych                                           |                                                            |                                                                          |                                            |
| 9       Be wurde inematerieie i prave                                                                                                    | 8 2. Wartość firmy                                                                  |                                                            |                                                                          |                                            |
| 10 d Alacchi na wardsol enematralite i prave<br>11 Beccolo Mayer Baske<br>12 E Acchi va wardsol enematralite i prave<br>23 al gunti (ve hym pravu shifourana wieczystepo gunti)<br>14 bi bachola kola pina u shifourana wieczystepo gunti)<br>15 c) etrazdarena do taki i obekty nymeni lądonej i wodnej<br>16 c) etrazdarena kolczani aleczystepo gunti)<br>18 2 Acoki na kolczani aleczystepo gunti)<br>19 1144,24 202 272,89<br>10 c) etrazdarena kolczani aleczystepo gunti)<br>19 2 Acoki na kolczani aleczystepo gunti)<br>19 2 Acoki na kolczani aleczystepo gunti)<br>10 2 Acoki na kolczani aleczystepo gunti)<br>10 2 Acoki na kolczani aleczystepo gunti)<br>10 2 Acoki na kolczani aleczystepo gunti<br>10 2 Acoki na kolczani aleczystepo gunti<br>10 2 Acoki na kolczani aleczystepo gunti)<br>11 Lod pełoteko postapovi<br>20 Alaczi na kolczani aleczystepo gunti aleczystepo gunti aleczyst                                                                                                    | 9 3. Inne wartości niematerialne i prawne                                           |                                                            |                                                                          |                                            |
| 11     If Exactorie alkyne twale     191 144.24     202 272.89       12     Is Shotk in twale     191 144.24     202 272.89       13     al parky (Lyn praso utfylosienta electyrstego gunth)     191 144.24     202 272.89       14     b blodynik, blocke press do kladi kep press do kladi kep press                                                                                                    | 10 4. Zaliczki na wartości niematerialne i prawne                                   |                                                            |                                                                          |                                            |
| 112       El Sodi Ivade       191 144.24       202 272.89         31 aj parti (vinty imprasu shiftossarai aleczystepo grant)       1       1         14       bi badynik: lokale, prasa u shiftossarai aleczystepo grant)       1         15       citazziaria       1       11144.24       202 272.89         16       citazziaria       1       11144.24       202 272.89         17       12       citazziaria       1       11144.24       202 272.89         18       2.00x1 brale vistosira       1       1       1       1         19       alexit (vinty imprasu shiftossarai aleczystepo grant)       1       1       1         19       alexit (vinty imprasu shiftossarai aleczystepo grant)       1       1       1       1         19       alexit (vinty imprasu shiftossarai aleczystepo grant)       1       1       1       1       1       1       1       1       1       1       1       1       1       1       1       1       1       1       1       1       1       1       1       1       1       1       1       1       1       1       1       1       1       1       1       1       1       1       1       1 <td>11 II. Rzeczowe aktywa trwałe</td> <td>191 144,24 202 272,8</td> <td>)</td> <td></td>                                                                                                    | 11 II. Rzeczowe aktywa trwałe                                                       | 191 144,24 202 272,8                                       | )                                                                        |                                            |
| 13 aj gurty (is hing pravo užkytovania vieczystego gurtu)                                                                                                    | 12 1. Środki trwałe                                                                 | 191 144,24 202 272,8                                       | 9                                                                        |                                            |
| 14       bj. dodyrin: lokale, prava do balaj i celekty rityrieni lgönegi i vodnej         15       cj. uzražativni konicrane i maxryy         16       dj. dodyti makryy         17       a) koli konicrane i maxryy         18       2. dodyti make         19       zakozi na koli brale         10       dj. dodyti make         11       koli konicrane i maxryy         12       zakozi na koli brale         13       zakozi na koli brale         14       koli brale         11       koli brale         12       zakozi na koli brale         13       zakozi na koli brale         14       zakozi na koli brale         14       zakozi na koli brale         12       zakozi na koli brale         13       zakozi na koli brale         14       koli brale         15       koli brale         12       koli brale         13       zakozi na koli brale         14       koli brale         14       koli brale         12       koli brale         13       koli brale         14       koli brale         14       koli brale         15       ko                                                                                                    | 13 a) grunty (w tym prawo użytkowania wieczystego gruntu)                           |                                                            |                                                                          |                                            |
| 15     jerzątenia kołkicze imacjewi       16     jerzątenia kołkicze imacjewi       17     ojen skolki traile       18     żełki traile       19     żełki traile       19     żełki traile       19     żełki traile       19     żełki traile       19     żełki traile       19     żełki traile       19     żełki traile       10     żełki traile       11     żełki traile       20     żełki traile       20     żełki traile       21     żełki traile       20     żełki traile       21     żełki traile       21     żełki traile       22     żełki traile       23     żełki traile       24     żełki traile       24     żełki traile       24     żełki traile       24     żełki traile       24     żełki traile       24     żełki traile       24     żełki traile       24     żełki traile       24     żełki traile       24     żełki traile       24     żełki traile       24     żełki traile       24     żełki traile       24     żełki traile                                                                                                    | 14 b) budynki, lokale, prawa do lokali i obiekty inżynieni ladowej i wodnej         |                                                            |                                                                          |                                            |
| 16 dj. djavski tranjev     1911 144,24     202 272,85       17 a) ne drotki tralje     1     202 272,85       18 2 Jackik ne koli tralje v budovine     1       19 2 Jackik ne koli tralje v budovine     1       10 10 djednetnove     1       20 11 10 djednetnove     1       21 10 djednetnove     203 80,72       21 10 djednetnove adjuga transve     203 80,72       21 11 koljednetnove adjuga transve     203 80,72       21 11 koljednetnove adjuga transve     1       22 11 koljednetnove adjuga transve     203 80,72       23 11 koljednetnove adjuga transve     1       24 Vartodo nenatrialne i pravne     1       27 12 Kajdeminicove     1       28 11 valendovnoda transve     1       29 11 valendovnoda transve     1       20 11 valendovnoda transve     1       20 11 valendovnoda transve     1       20 11 valendovnoda transve     1       20 11 valendovnoda transve     1       20 11 valendovnoda transve     1       21 11 valendovnoda transve     1       22 12 valendovnoda transve     1       23 11 valendovnoda transve     1       24 12 valendovnoda transve     1       25 11 valendovnoda transve     1       26 11 valendovnoda transve     1       27 12 12 12 12 12 12 12                                                                                                    | 15 c) urządzenia techniczne i maszyny                                               |                                                            |                                                                          |                                            |
| 17     opine stroki trusie       18     2. oddi kravie v budovie       19     2. addi kravie v budovie       19     2. addi kravie v budovie       10     1. da docidat positiganych       21     1. da docidat positiganych       21     2. do positivly bedrostik, v budovie       23     3. do positivly bedrostik, v budovie       23     3. do positivly bedrostik, v budovie       23     3. do positivly bedrostik, v budovie       24     V Investige docemicacie       29     Vetrakon interdicate in prane       20     do positivly bedrostik, v budovie       29     v bedrostik positiganych       20     do positivly bedrostik, v budovie       20     do positivly bedrostik, v budovie       21     Vetrakon interdicate in prane       21     v bedrostik positiganych       23     interdicate in prane       24     v bedrostik positiganych       25     Vetrakon interdicate in prane       26     v bedrostik positiganych       27     S.F. Aktywa SFWstep Pasywa Bilans RZiS2 CF2 Kapital PD (*)                                                                                                    | 16 d) środki transportu                                                             | 191 144.24 202 272.8                                       | 3                                                                        |                                            |
| 18     2 Godk Inster v budovine       19     2 Jackick nodels velak v budovine       20     14 Badchodi dlagdeminose       21     10 dightednog posigarych       22     2 do positakych jednottik, v bidrych jednottik a posida zaargazovane v kapible       23     0 di positakych jednottik, v bidrych jednottik a posida zaargazovane v kapible       23     0 di positakych jednottik, v bidrych jednottik a posida zaargazovane v kapible       23     0 di positakych jednottik, v bidrych jednottik a posida zaargazovane v kapible       24     V Threetigie dilagdeminicove       27     1. Biggdeminicove       28     v addatak positaka positaka posida zaargazovane v kapible       29     29 309,72       26     1. Waterdonic olida positakych jednottika       28     v addatak positaka positakych jednottika       29     29 309,72       20     11 digodieminose       29     29 309,72       20     11 digodieminose       29     29 309,72       20     11 digodieminose       20     11 digodieminose       20     11 digodieminose       21     11 digodieminose       22     11 digodieminose       23     11 digodieminose       24     11 digodieminose       25     11 digodieminose       26     1                                                                                                    | 17 e) inne środki trwałe                                                            |                                                            |                                                                          |                                            |
| 19     2 dacks in skodi hrak budsve       10     1 dacks in skodi hrak budsve       21     1 dacks in skodi hrak budsve       21     1 dacks in skodi hrak budsve       21     1 dacks in skodi hrak budsve       21     1 dacks in skodi hrak budsve       21     1 dacks in skodi hrak budsve       21     1 dacks in skodi hrak budsve       21     1 dacks in skodi hrak budsve       21     1 dacks in skodi hrak budsve       23     1 dacks in skodi hrak budsve       29     1 blackbudsve       29     1 blackbudsve       29     1 blackbudsve       29     1 blackbudsve       29     1 blackbudsve       20     1 blackbudsve       20     1 blackbudsve       20     1 blackbudsve       20     1 blackbudsve       21     1 blackbudsve       21     1 blackbudsve       22     1 blackbudsve       23     1 blackbudsve       24     1 blackbudsve       25     1 blackbudsve       26     1 blackbudsve       27     1 blackbudsve       28     1 blackbudsve       29     1 blackbudsve       29     1 blackbudsve       20     1 blackbudsve       21                                                                                                    | 18 2. Środki trwałe w budowie                                                       |                                                            |                                                                          |                                            |
| 20     II Alektrodici dlagdeminose       21     I od priodotak w Vidrych jednotka zaargazowane w kapible       22     O tozostalych jednotka, w Vidrych jednotka zaargazowane w kapible       23     I od priodotako jednotka, w Vidrych jednotka zaargazowane w kapible       24     V Threetrije dlagdeminose       26     1 Watoch onestatrialne i prawne       27     I Bagdeminose       28     vatoak jo beneditiva jo magnetiva       29     vatoak jo beneditiva jo magnetiva       20     w jednotaka jo prawnetiva       20     vatoak jo beneditiva jo magnetiva       20     vatoak jo beneditiva jo magnetiva       20     vatoak jo beneditiva jo magnetiva       21     SFF       Aktywa     SFWstep       Pasyva     Bilans       RZIS2     CF2       Vatoak jub akoje                                                                                                    | 19 3. Zaliczki na środki trwale w budowie                                           |                                                            |                                                                          |                                            |
| 21     10 dpdcottek poskagavych       21     10 dpdcottek poskagavych       23     20 dpcottek/p dohodtek, w tdych pddototek poskada zaargadowanie w kapitale       23     20 dpcottek/p dohodtek, w tdych pddototek poskada zaargadowanie w kapitale       23     20 dpcottek/p dohodtek, w tdych pddototek, w tdych pddototek poskada zaargadowanie w kapitale       23     10 dpcottek/p dohodtek, w tdych pddototek, w tdych pddototek, w tdych pdd                                                                                                    | 20 III. Należności długoterminowe                                                   |                                                            |                                                                          |                                            |
| 22     22     20     20     20     20     20     20     20     20     20     20     20     20     20     20     20     20     20     20     20     20     20     20     20     20     20     20     20     20     20     20     20     20     20     20     20     20     20     20     20     20     20     20     20     20     20     20     20     20     20     20     20     20     20     20     20     20     20     20     20     20     20     20     20     20     20     20     20     20     20     20     20     20     20     20     20     20     20     20     20     20     20     20     20     20     20     20     20     20     20     20     20     20     20     20     20     20     20     20     20     20     20     20     20     20     20     20     20     20     20     20     20     20     20     20     20     20     20     20     20     20     20     20     20     20     20     <                                                                                                    | 21 1. Od jednostek powjązanych                                                      |                                                            |                                                                          |                                            |
| 23     3 G opzostalych jednostek       24     V meetsjoe disponsminove       24     V meetsjoe disponsminove       24     V meetsjoe disponsminove       25     I Meetsjoe disponsminove       27     Jabgedminove       28     aj jednostad poviganych       29     jednostad poviganych       29     jednostad poviganych       20     jednostad poviganych       20     jednostad poviganych       20     jednostad poviganych       20     jednostad poviganych       20     jednostad poviganych       21     jednostad poviganych       22     jednostad poviganych       23     jednostad poviganych       24     jednostad poviganych       <                                                                                                    | 22 2 Od pozostałych jednostek, w których jednostka posjada zaangażowanie w kapitale |                                                            |                                                                          |                                            |
| 24     Vinverstyle digu/demicane     22 369,72       26     24 Vindeds neurostali a     22 369,72       26     24 Vindeds neurostali a     23 369,72       27     3 Lingedmentali a     24 1000000000000000000000000000000000000                                                                                                    | 23 3. Od pozostałych jednostek                                                      |                                                            |                                                                          |                                            |
| 25     1     Menudomotol       26     1     Menudomotol       27     1     Menudomotol       28     al y ednotificato povigranych     al       29     utanty lu base     al       29     utanty lu base     al       29     LSF     Aktywa       SF     Aktywa     SFWstep       Pasywa     Bilans       RZIS2     CF2       Kapital     PD                                                                                                    | 24 IV. Investucie diucoterminowe                                                    | 29.369.72                                                  |                                                                          |                                            |
| 20     2 Wardsch normaterialer parane       21     3 Diggebreine alsyna fandere       23     3 Liggebreine alsyna fandere       24     4       25     Variable fandere       26     >       27     -       28     -       29     -       29     -       29     -       20     -       21     -       22     -       23     -       24     -       25     -       26     -       27     -       28     -       29     -       29     -       20     -       20     -       21     -       22     -       23     -       24     -       25     -       26     -       27     -       28     -       29     -       20     -       20     -       21     -       22     -       23     -       24     -                                                                                                    | 25 1. Nieruchomości                                                                 |                                                            |                                                                          |                                            |
| 27     3. Diggeterminoue aktywa finansove       28     aj wołnośkadn powiąznych       29     ustawy te wołnowa       29     ustawy te wołnowa       29     ustawy te wołnowa       29     ustawy te wołnowa       29     ustawy te wołnowa       20     SF       Aktywa     SFWstep       Pasywa     Bilans       RZIS2     CF2       Kapital     PD       100%                                                                                                    | 26 2 Wartości niematerialne i prawne                                                |                                                            |                                                                          |                                            |
| 28      a  = jedicolicant poniquanych       29     ustasky to akcjo        >        >       SF     Aktywa       SFWstep     Pasywa       Bilans     RZIS2       CF2     Kapital       PD     ⊕                                                                                                    | 27 3. Długoterminowe aktywa finansowe                                               |                                                            |                                                                          |                                            |
| 29 udtaby the adop<br>← → SP Aktywa SFWstep Pasywa Bilans RZi52 CF2 Kapital PD ↔<br>Ⅲ Ⅲ □ − + 100%                                                                                                    | 28 a) wiednostkach powiazanych                                                      |                                                            |                                                                          |                                            |
| Alterative and the second second seco                                                                                                    | 29 - udziały lub akcie                                                              |                                                            |                                                                          |                                            |
| Image: SF   Aktywa   SFWstep   Pasywa   Bilans   RZiS2   CF2   Kapital   PD   +         Image: SF   Aktywa   SFWstep   Pasywa   Bilans   RZiS2   CF2   Kapital   PD   +         Image: SF   Aktywa   SFWstep   Pasywa   Bilans   CF2   CF2   Kapital   PD   +                                                                                                    |                                                                                     |                                                            | 1                                                                        | · · · · · · · · · · · · · · · · · · ·      |
| 100% 田 - 100%                                                                                                    | SF Aktywa SFWstep Pasywa Bilans RZiS2                                               | CF2 Kapital PD                                             |                                                                          | I 4                                        |
|                                                                                                    |                                                                                     |                                                            |                                                                          | III III + 100%                             |

Istnieje możliwość przygotowania analizy finansowej. Po wgraniu pliku JPK do SFIN należy nacisnąć przycisk <u>Przygotuj analizę finansową.</u>

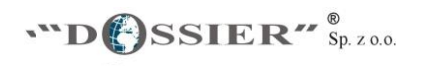

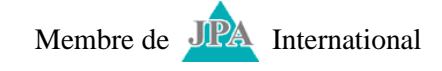

| Autozapis 💽 🖫 り・ペー 巻・・                                                                                                    |                   |                    | 4_Analiza f                     | inansowa - tr                           | yb zgodnośc     | i - Excel |           |                         |                    | Urszul                              | a Krzyżak   | Æ                     | - 6                   | ×        |
|----------------------------------------------------------------------------------------------------|-------------------|--------------------|---------------------------------|-----------------------------------------|-----------------|-----------|-----------|-------------------------|--------------------|-------------------------------------|-------------|-----------------------|-----------------------|----------|
| Plik Narzędzia główne Wstawianie                                                                                                    | Rysowanie Uk      | ład strony         | Formuły D                       | Dane Rece                               | nzja Wi         | dok P     | omoc      |                         | lz mi, co ch       | cesz zrobić                         | ් Ud        | ostępnij              | 🖵 Kom                 | entarze  |
| $\begin{array}{c c} & \swarrow & \\ & & & \\ & & & & \\ & & & \\ & & & \\ & & & \\ & & & \\ & & & \\ & & & \\ & & & \\ & &$ | · = = = *         | × ₽₽Za<br>≣ ≖ ⊞ Sc | wijaj tekst<br>al i wyśrodkuj 👻 | Ogólne                                  | ▼<br>00, 00, 00 | Formato   | wanie For | rmatuj jako<br>tabelę * | Style<br>komórki * | 🔠 Wstaw 👻<br>🔛 Usuń 👻<br>🔛 Formatuj | ∑<br>↓<br>↓ | Sortuj i<br>filtruj * | Znajdź i<br>zaznacz * |          |
| Schowek 🕞 Czcionka                                                                                                    | rs .              | Wyrównanie         | 5                               | Liczba                                  | . 5             |           | 9         | Style                   |                    | Komórki                             |             | Edytowa               | nie                   | ^        |
|                                                                                                    |                   |                    |                                 |                                         |                 |           |           |                         |                    |                                     |             |                       |                       |          |
| 19                                                                                                    |                   |                    | *                               | · _ ~ ~                                 | Jx              |           |           |                         |                    |                                     |             |                       |                       | <u>^</u> |
|                                                                                                    |                   |                    |                                 |                                         |                 |           |           |                         |                    |                                     |             |                       |                       |          |
| A                                                                                                    | В                 | С                  | D                               | E                                       | I               | ]         | K         | L                       | M                  | N                                   | 0           | P                     | Q                     | R 🔺      |
| 1 Struktura bilansu                                                                                                    | rok bieżący       |                    | rok ubiegły                     |                                         |                 |           |           |                         |                    |                                     |             |                       |                       |          |
| 2 Aktywa                                                                                                    | wartość           | w %                | wartość                         | w %                                     |                 |           |           |                         |                    |                                     |             |                       |                       |          |
| 3 A. Aktywa trwałe                                                                                                    | 265 336 861,35    | 87,83%             | 257 778 235,70                  | 91,51%                                  |                 |           |           |                         |                    |                                     |             |                       |                       |          |
| 4 I. Wartości niematerialne i prawne                                                                                                    |                   |                    |                                 |                                         |                 |           |           |                         |                    |                                     |             |                       |                       |          |
| 5 II. Rzeczowe aktywa trwałe                                                                                                    | 232 258 022,78    | 76,88%             | 222 532 885,75                  | 79,00%                                  |                 |           |           |                         |                    |                                     |             |                       |                       |          |
| 6 III. Należności długoterminowe                                                                                                    | 140 483,83        | 0,05%              | 13/ 142,16                      | 0,05%                                   |                 |           |           |                         |                    |                                     |             |                       |                       |          |
| 7 IV. Inwestycje długoterminowe                                                                                                    | 22.022.022.24     | 10.000/            | 25 000 074 44                   | 12 4604                                 |                 |           |           |                         |                    |                                     |             |                       |                       |          |
| 8 V. Długoterminowe rozliczenia międzyokresowe                                                                                                    | 32 932 682,34     | 10,90%             | 35 088 974,46                   | 12,46%                                  |                 |           |           |                         |                    |                                     |             |                       |                       |          |
| 9 B. Aktywa obrotowe                                                                                                    | 36 / 56 948,81    | 12,17%             | 23 926 203,44                   | 8,49%                                   |                 |           |           |                         |                    |                                     |             |                       |                       |          |
| 10 I. Zapasy                                                                                                    | 14 05/ 542,21     | 4,65%              | 9 516 293,74                    | 3,38%                                   |                 |           |           |                         |                    |                                     |             |                       |                       |          |
| 12 III. Nalezności krotkoterminowe                                                                                                    | 1 961 088,22      | 0,65%              | 1 419 811,31                    | 0,50%                                   |                 |           |           |                         |                    |                                     |             |                       |                       |          |
| 12 III. Inwestycje krokolerminowe                                                                                                    | 12 904 449,91     | 4,27%              | 3 515 158,59                    | 1,25%                                   |                 |           |           |                         |                    |                                     |             |                       |                       |          |
| 13 w tym srocki pienięzne                                                                                                    | 7 022 060 47      | 0,41%              | 130 059,80                      | 2 2604                                  |                 |           |           |                         |                    |                                     |             |                       |                       |          |
| 14 IV. Krokolerininowe rozliczenia międzyckresowe                                                                                                    | / 655 606,4/      | 2,59%              | 9 4/4 959,80                    | 3,30%                                   |                 |           |           |                         |                    |                                     |             |                       |                       |          |
| 16 D. Ildziały (akcja) własno                                                                                                    |                   |                    |                                 |                                         |                 |           |           |                         |                    |                                     |             |                       |                       |          |
| 17 Aktawa sazam                                                                                                    | 202 002 910 16    | 100.00%            | 291 704 430 14                  | 100.00%                                 |                 |           |           |                         |                    |                                     |             |                       |                       |          |
| 18 Pacinia                                                                                                    | 302 093 010,10    | W %                | 201 /04 435,14                  | w %                                     |                 |           |           |                         |                    |                                     |             |                       |                       |          |
| 10 A Kapital (fundusz) własny                                                                                                    | 128 071 542 00    | 40 32%             | 114 455 080 30                  | 38 64%                                  |                 |           |           |                         |                    |                                     |             |                       |                       |          |
| 20 I. Kapital (fundusz) podstawowy                                                                                                    | 97 651 000 00     | 30 53%             | 97 651 000 00                   | 32 97%                                  |                 |           |           |                         |                    |                                     |             |                       |                       |          |
| 21 II. Kapital (fundusz) zanasowy                                                                                                    | 11 473 782 55     | 3 59%              | 12 757 905 73                   | 4 31%                                   |                 |           |           |                         |                    |                                     |             |                       |                       |          |
|                                                                                                    | 11 11 5 702,55    | 5,5570             | 12 / 5/ 505,/3                  | ,,,,,,,,,,,,,,,,,,,,,,,,,,,,,,,,,,,,,,, |                 |           |           |                         |                    |                                     |             |                       |                       |          |
| Bilans Struktura Bilans Dynami                                                                                                    | Ka   KZIS Struktu | RZIS D             | ynamika   Wsk                   | azniki   Wyk                            | aresy Dar       | ie (+)    |           |                         |                    | 4                                   |             |                       |                       | •        |
|                                                                                                    |                   |                    |                                 |                                         |                 |           |           | -6                      | Ustawienia w       | yświetlania 🗄                       |             | <b>D</b>              | -                     | + 100%   |

Istnieje możliwość wygenerowania sprawozdania w PDF po kliknięciu w przycisk w arkuszu startowym SF.

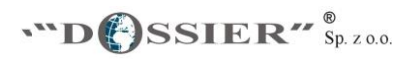

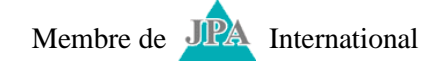

## <u>KROK 3</u>

W celu sprawdzenia czy JPK jest zgodny z obowiązującym schematem:

Uruchamiamy arkusz 5\_Walidacja i wybieramy odpowiednią jednostkę. Następnie uruchamiamy przycisk <u>Walidacja gotowego pliku JPK</u> i wczytujemy odpowiedni plik JPK.

| Plik       Narzędzia główne       Wstawianie       Rysowanie       Układ strony       Formuly       Dane       Recenzja       Widok       Pomoc       Powiedz mi, co chcesz zrobić       B Udostępnij       Komentarze                                                                                                    | ×        | ٥      | - 1                       | <b>T</b>                          | rzyżak                                  | Urszula I                                 |                                   |                   |                           |                             | Excel                 | alidacja JPK -                                                                    | 5_Wa                                                                                                 |                                                                                             |             |                 | • •     | ୍ - କ୍ଷ | 89-                                       | apis 💽                                           | Autoz                                               |
|----------------------------------------------------------------------------------------------------|----------|--------|---------------------------|-----------------------------------|-----------------------------------------|-------------------------------------------|-----------------------------------|-------------------|---------------------------|-----------------------------|-----------------------|-----------------------------------------------------------------------------------|----------------------------------------------------------------------------------------------------|---------------------------------------------------------------------------------------------|-------------|-----------------|---------|---------|-------------------------------------------|--------------------------------------------------|-----------------------------------------------------|
| X       Calibri       12       A       A       B       E       Formativarile       Formativarile       Formativarile       Style       With with with with with with with with w                                                                                                    | te <     | mentar | P Kor                     | stępnij                           | 년 Udo                                   | z zrobić                                  | co chce                           | edz mi, co        | ₽ Powie                   | idok Pomoc                  | a Wid                 | Recenzja                                                                          | Dane                                                                                                 | y Formuły                                                                                   | Układ stron | ysowanie        | anie R  | Wstawia | a główne                                  | Narzędzia                                        | Plik                                                |
| Schwerk         Tit         Opposite         Tit         Uizba         Tit         Style         Komórki         Edytowanie         A           D2         - II         X         fx         SFIN         SFIN         A         B         C         D         E         F         G         H         P         Q         R         S         T         A           A         B         C         D         E         F         G         H         P         Q         R         S         T         A           DOSSIERSF.20.0.         Sp, z o.o.         Sp, z o.o.         U. turke 20 bl. 55<br>00-845 Warszawa         programme/dossier.pl         www.dossier.pl         www.dossier.pl         www.dossier.pl | W        |        | )<br>Inajdź i<br>aznacz * | AZY<br>Sortuj i 2<br>filtruj * z  | ∑ •<br>∳•                               | Wstaw +<br>Usuń +<br>Formatuj +           | rle<br>orki *                     | o Style<br>komórk | Formatuj jako<br>tabelę * | Formatowanie<br>warunkowe * | •<br>•<br>•<br>•<br>• | ólne<br>• % 000 •                                                                 | Ogó<br>j • 🗃                                                                                         | Zawijaj tekst                                                                               | ≫. a        |                 | - A^ A* | - 12 -  | bri<br>I <u>U</u> →                       | X<br>Cal<br>≪ B                                  | Wklej                                               |
| D2 - : X V fr SFIN                                                                                                    | ^        |        | •                         | Edytowanie                        |                                         | Komórki                                   |                                   |                   | Style                     |                             | r.                    | Liczba                                                                            | F8                                                                                                   | .e                                                                                          | Wyrównani   |                 | 5       | ionka   | Czci                                      | sk 🕫                                             | Schowe                                              |
| A         B         C         E         F         G         H         P         Q         R         S         T           **D@SSIER**         Sp. z o.o.         Sp. z o.o.         ut.tak2 06:55         program/desser.pl         www.dossler.pl                                                                                                    | ^        |        |                           |                                   |                                         |                                           |                                   |                   |                           | SFIN                        | <i>f</i> x SI         | XV                                                                                | • 1 3                                                                                                |                                                                                             |             |                 |         |         |                                           |                                                  | D2                                                  |
| 1     Proszę wybrać jednostkę       2     Walidają gotowego pliku JPK       3     Jednostka Parkych       4     Jednostka Parkych       5     Jednostka Parkych       6     Jednostka Parkych       7     Jednostka Parkych       8     Jednostka Parkych       9     Jednostka Parkych                                                                                                    | *        | T      | S .                       | R<br>18-50<br>dossler.pl<br>er.pl | Q<br>tel. 22 65:<br>program@<br>www.dos | P<br>SP. Z.O.O.<br>20 lok. 55<br>Varszawa | H<br>DOSSIE<br>ul. tuci<br>00-845 | 6                 |                           | ostkę                       | F<br>rać jednos       | Proszę wybr<br>Dełych<br>Żełych<br>Żełych<br>Jawych<br>Jawych<br>Jawych<br>Jawych | F<br>dnostka inna v 20<br>dnostka Mars w<br>dnostka Mars w<br>dnostka inna w 7.<br>jodžiałnie Mierzk | а<br>а<br>а<br>а<br>а<br>а<br>а<br>а<br>а<br>а<br>а<br>а<br>а<br>а<br>а<br>а<br>а<br>а<br>а |             | ®<br>Sp. z o.o. | R"      | C D     | )SS<br>jotowego<br>JPK<br>załącznika<br>K | B<br>Walidacja j<br>piłku<br>Senerowania<br>z JF | A<br>1<br>2<br>3<br>4<br>5<br>6<br>7<br>7<br>8<br>9 |
| Sterowanie temp mapalIN 🛞 : *                                                                                                    | <b>F</b> |        |                           |                                   |                                         |                                           | _                                 |                   |                           | 4                           | 1                     |                                                                                   |                                                                                                    |                                                                                             |             | <b>(+)</b>      | allN    | mp map  | wanie ter                                 | Stero                                            | 0.3                                                 |

Uruchomi się okno w celu poszukania odpowiedniego pliku JPK.

| Autozapis 💽 📙 🖓 - 🤇 - 🤫 - 🔹                                                          | 1_Walidacja JPK - Dossier - Excel                              |                                                                                                    |
|--------------------------------------------------------------------------------------|----------------------------------------------------------------|----------------------------------------------------------------------------------------------------|
| Plik Narzędzia główne Wstawianie Rysowanie                                           | Układ strony Formuły Dane Recenzja Widok Pomoc 🔎 Powiedzmi, co | chcesz zrobić 🖻 Udostępnij 🖵 Komentarze                                                                                                    |
| $ \begin{array}{c} \begin{array}{c} & & \\ & \\ & \\ & \\ & \\ & \\ & \\ & \\ & \\ $ |                                                                | ⊞ Wstaw •       ∑ • Ž ⊽ ○       ∑       Usuń •       ⊡ Formatuj •       Sortuj i Znajdž i       filtruj • zaznacz •                                 |
| Schower (s) Czcionka (s)                                                             | wyrownanie i'w Liczba i'w Styne                                | Komorki Edytowanie A                                                                                                    |
| 02                                                                                   | - I × ✓ <i>f</i> r SFIN                                        | ^                                                                                                    |
| A B C D E                                                                            | FG                                                             | H P Q R S T 🔺                                                                                                    |
| <b>"D()</b> SSIER" <sup>®</sup> Sp. z o.o.                                           | Microsoft Excel X                                              | 2SSIER SP. Z O.O.         tel. 22 652-18-50           - Łucka 20 lok. 55         program@dossier.pl           0-845 Warszawa         www.dossier.pl |
| 1                                                                                    | Plik przeszedł walidację z szablonem MF                        |                                                                                                    |
| 2 Walidacja gotowego<br>pliku JPK                                                    | ОК                                                             |                                                                                                    |
| 3 Generowanie załącznika                                                             |                                                                |                                                                                                    |
| 4 z JPK                                                                              |                                                                |                                                                                                    |
| 5                                                                                    |                                                                |                                                                                                    |
| 6                                                                                    |                                                                |                                                                                                    |
| 7                                                                                    |                                                                |                                                                                                    |
| 8                                                                                    |                                                                |                                                                                                    |
| 9                                                                                    |                                                                | •                                                                                                    |
| Sterowanie temp mapaJIN (+)                                                          |                                                                | in un fuintania III III + 75%                                                                                                    |

Po wczytaniu pliku pojawi się komunikat potwierdzający prawidłową formę pliku:

Komunikat inny niż powyższy oznacza błąd w strukturze JPK.

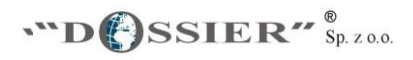

# Wskazujemy plik JPK i po wczytaniu do dekodera automatycznie rozkodują się załączniki z JPK i pojawią się ponumerowane w PDF w folderze.

|   | Nazwa                         | Data modyfikacji | Тур                | Rozmiar  |
|---|-------------------------------|------------------|--------------------|----------|
|   | 📒 Data                        | 2019-04-16 15:29 | Folder plików      |          |
|   | A 1 🧲                         | 2019-04-09 12:23 | Adobe Acrobat Docu | 418 KB   |
|   | A 2 🔶                         | 2019-03-27 19:06 | Adobe Acrobat Docu | 1 055 KB |
|   | 🔳 4_Analiza Finansowa         | 2019-04-07 23:51 | Arkusz programu Mi | 199 KB   |
|   | 🕼 1_JPK_do_SFIN_(Full)        | 2019-04-08 10:12 | Arkusz programu Mi | 601 KB   |
|   | 🕼 2_JPK_do_SFIN_(Full bez PD) | 2019-04-08 10:13 | Arkusz programu Mi | 592 KB   |
|   | 3_SFIN_(Full)                 | 2019-04-03 23:30 | Arkusz programu Mi | 693 KB   |
| 6 | ✓ 🕼 5_Walidacja JPK           | 2019-04-08 10:35 | Arkusz programu Mi | 648 KB   |
|   | 👍 6_Rozkodowanie PDF          | 2019-04-08 10:31 | Arkusz programu Mi | 299 KB   |
|   | JPK                           | 2019-03-29 19:32 | Dokument XML       | 532 KB   |
|   |                               |                  |                    |          |

Po wykonaniu powyższych czynności możemy zapoznać się z treścią e-sprawozdania czytając kolejno:

SFIN – w którym znajdziemy wstęp, bilans, rachunek zysków i strat, CF, sprawozdanie ze zmian w kapitałach,

Analiza Finansowa

PDF 1 – w którym znajdziemy informacje dodatkowe lub metody wyceny,

PDF 2 – w którym możemy znaleźć informacje dodatkowe lub metody wyceny.

Każde e-sprawozdanie zawiera co najmniej jeden zakodowany załącznik w PDF, który dotyczy informacji dodatkowych.

#### KROK 4

Otwieramy plik 6\_Rozkodowanie PDF i wczytujemy plik podpisany EPUAPem.

Po wgraniu pliku otrzymamy PDF 1.

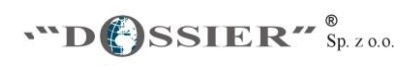

1.1

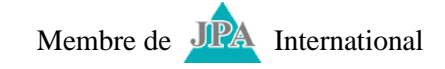

| Nazwa                       | Data modyfikacji | Тур                | Rozmiar |
|-----------------------------|------------------|--------------------|---------|
| 📙 Data                      | 2019-04-16 15:29 | Folder plików      |         |
| A 1                         | 2019-04-09 12:23 | Adobe Acrobat Docu | 418 KB  |
| 🔳 4_Analiza Finansowa       | 2019-04-07 23:51 | Arkusz programu Mi | 199 KB  |
| 1_JPK_do_SFIN_(Full)        | 2019-04-08 10:12 | Arkusz programu Mi | 601 KB  |
| 2_JPK_do_SFIN_(Full bez PD) | 2019-04-08 10:13 | Arkusz programu Mi | 592 KB  |
| 3_SFIN_(Full)               | 2019-04-03 23:30 | Arkusz programu Mi | 693 KB  |
| 5_Walidacja JPK             | 2019-04-08 10:35 | Arkusz programu Mi | 648 KB  |
| 6_Rozkodowanie PDF          | 2019-04-08 10:31 | Arkusz programu Mi | 299 KB  |
| 📄 sprawozdanie zarz_du.pdf  | 2019-04-09 11:34 | Dokument XML       | 317 KB  |